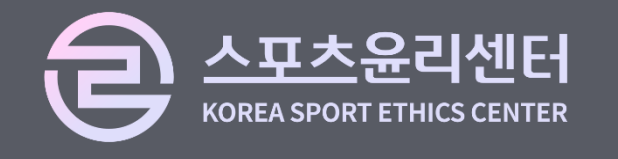

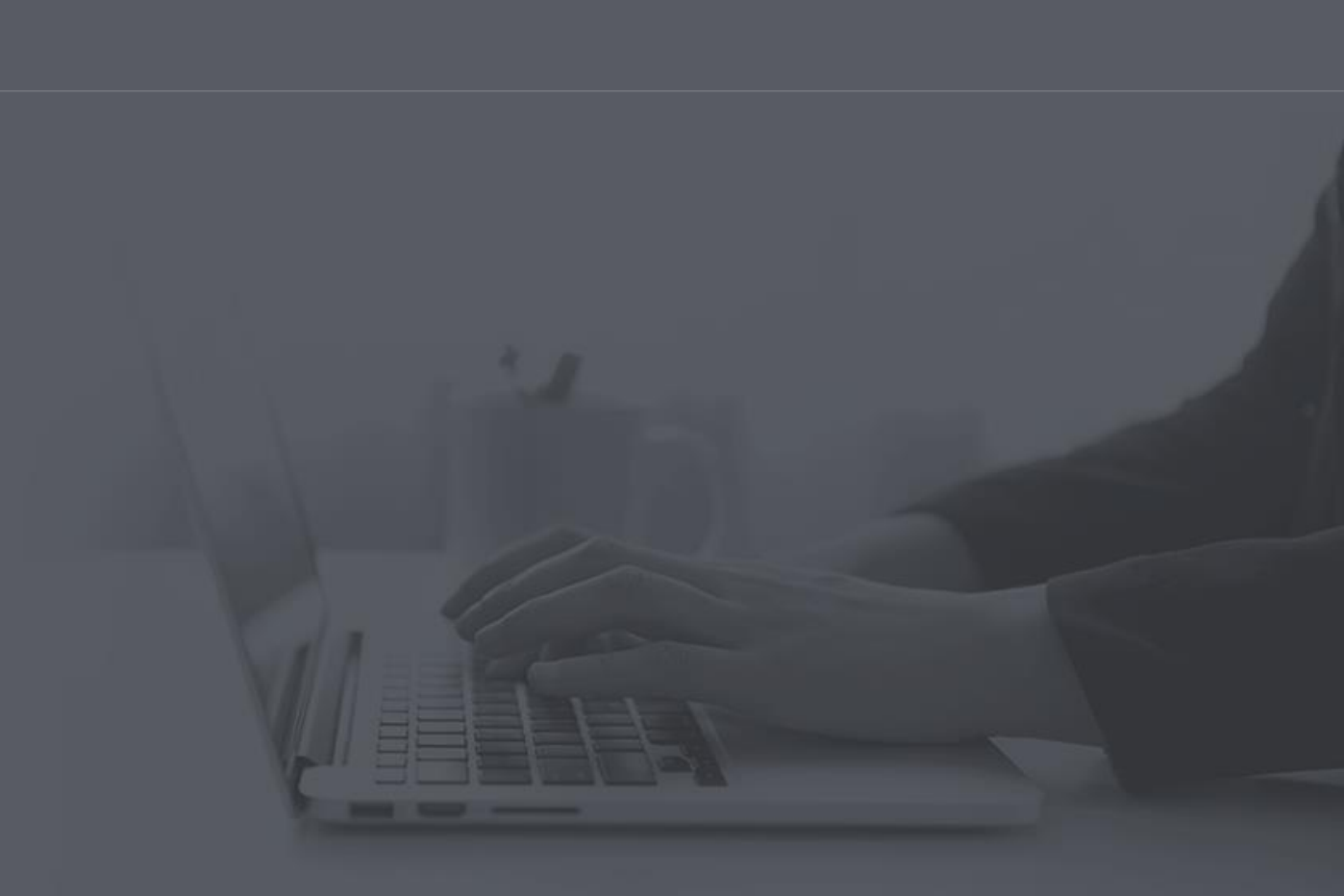

# 대한축구협회 & 스포츠윤리센터 교육 이수여부 확인 사용자 지침서

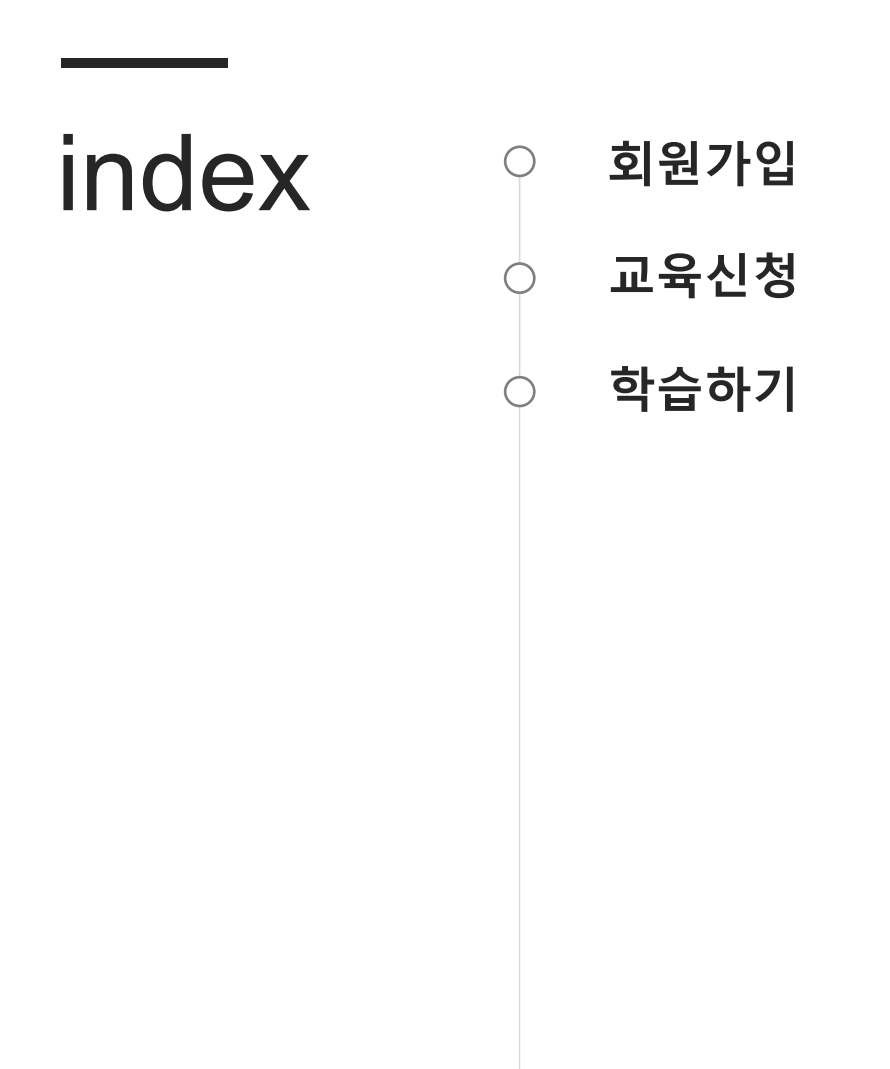

#### 스포츠윤리 런(learn) 교육 이수여부 사용자 지침서

## 1. 회원가입

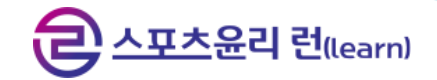

#### 교육 이수여부 조회 시 회원정보가 없는 경우, 회원가입 페이지로 이동합니다.

| 회원가입 > 약판동의 X                                                                                              | 회원가입 > 약관동의 > 본인인증                                                                                    | ×                                 |
|----------------------------------------------------------------------------------------------------|----------------------------------------------------------------------------------------------------|-----------------------------------|
| 호원가입 진행해주세요.  · 본사이트는 스포츠윤리센터 교육 누리집 스포츠윤리 런(learn)으로, 「국민체육진흥법」 제 18조의11에 따라 경기인이 의무적으로 수강해아하는 '체육계 성폭력 등 | 응 본인인증<br>본인인증을 위해 입력하신 개인정보는 본인인증기관에서 수집하는 정보이며, 이 때 수집된 정보는 본인                                      | 인증 외 어떠한 용도로도 이용되거나 별도 저장되지 않습니다. |
| 폭력 예방교육'의 수강을 위해서 경기인 등록 시스템과 별개로 회원가입이 필요합니다.<br>은 개인정보 수집 및 이용에 대한 안내 (필수)                               | <b>휴대폰 본인인증</b><br>본인명의의<br>휴대폰이 있는 경우                                                                | I-PIN 인증<br>아이핀 인증으로<br>회원가입 진행   |
| 개인정보 수집 및 이용에 대한 안내 내용                                                                                     | · [] · [] · [] · [] · [] · [] · [] · []                                                               | 은 [프로] 한<br>이 문화<br>I-PIN 인동      |
| 개인정보 제3자 제공을 확인하였으며 동의합니다.<br>□ □ □ □ □ □ □ □ □ □ □ □ □ □ □ □ □ □ □                                        | 기존 스포츠윤리 런(learn) 홈페이지에서 보호자 인증을 통해 가입하신 회원님은<br>아래 홈페이지로 이동하시여 회원 명의자 본인으로 본인인증을 최신화 해주시길 바랍니다.<br>음 |                                   |
| • 개인정보 제3자 제공 동의를 선택합니다.                                                                                   | • 본인인증 수단을 선택합니다.                                                                                     |                                   |

- 동의 선택 후 다음 버튼 클릭 시 본인인증 페이지로 이동합니
   다.
- 본인인증 수단 선택 시 해당 수단으로 본인인증을 진행합니다.
- 기존 스포츠윤리 런(learn)에서 보호자 인증을 통해 가입하신 회원님은 바로가기 버튼을 클릭하여 홈페이지에서 회원 명의자 본인(자녀 등)으로 본인인증을 최신화 해주십시오.

## 1. **회원가입** – (정보입력)

#### 회원정보를 입력합니다. 만 14세 미만일 시 보호자 인증을 진행합니다.

| 회원가입 > 약관동의 > 본        | 안인중 > 정보입력                                                             |                         | 회원가입 > 약관동의 > 본인인증 | · > 정보입력            |                                                               | ×                                     |
|------------------------|------------------------------------------------------------------------|-------------------------|--------------------|---------------------|---------------------------------------------------------------|---------------------------------------|
| 🔁 학습자 회원가입             | 1                                                                      | 은 스포츠율리<br>*표시는 필수 입력사형 | 🖻 학습자 회원가입         |                     |                                                               | 은 스포츠운격 전learn)<br>* 표시는 필수 입력사향 입니다. |
| *비밀번호 확인               | 비밀번호 확인을 위해 한번 더 입력하세요.<br>비밀번호가 일치합니다.<br>비밀번호가 일치하지 않습니다. 다시 입력해주세요. |                         | *비밀번호 확인           | 흥<br>휴대폰 본인인증       | I-PIN 인증                                                      | ×                                     |
| *보호자 인증<br>*보호자 휴대폰 번호 | 인증하기                                                                   | _                       | *보호자 휴대폰 번:<br>*이름 | 은건강의의<br>휴대폰이 있는 경우 | 이이번 건정으로<br>회원가입 진행<br>* ···································· |                                       |
| *이름<br>*휴대폰 번호         |                                                                        |                         | *휴대폰 번호<br>*생년월일   | 본인 인증               | I-PIN 인증                                                      |                                       |
| *생년월일                  | 1990-01-01                                                             |                         | *성별                | 종료                  | 하기                                                            |                                       |
| *성별                    | 남자                                                                     |                         |                    |                     |                                                               | 이전 기연왕군                               |
|                        | 이전<br>이전                                                               | 가입완료                    |                    |                     |                                                               |                                       |

- 회원정보를 입력합니다.
- 만14세미만 회원일 시 보호자인증을 진행합니다.
- 아이핀 인증했을 시 휴대폰 번호를 직접 입력합니다.

- 인증수단을 선택하여 보호자인증을 진행합니다.
- 인증완료 시 '인증완료' 문구가 노출됩니다.
- 보호자인증 아이핀 인증했을 시 휴대폰 번호를 직접 입력합 니다.

## 1. **회원가입** – (정보입력)

### 회원정보 입력 후 가입하기 클릭 시 회원가입이 완료됩니다.

| 회원가입 > 약관동의 > 본인인증 > 정보입력         ×                                                                                                    | 회원가입 > 약관동의 > 본인인증 > 정보입력         ×                                                                                                    |
|----------------------------------------------------------------------------------------------------|----------------------------------------------------------------------------------------------------|
| 은 스포츠윤리 런llearn)                                                                                                    | 은스포츠윤리 컨(earn)                                                                                                    |
| 한 학습자 회원가입 *표시는 필수 입력사항입니다.                                                                                                    | 한 학습자 회원가입 *표시는 필수 입력사항 입니다.                                                                                                    |
| 자격번호         • 시 작번호 조회       기업 에시         * 시 석번호 조회를 통해 시석번호 확인 후 정확한 정보를 입력해주세요.         * 국민체육진층공단 체육지도자연수원에서 발급하는 체육지도자 자격증에 한하여 기업         * 취득한 자격증의 자격번호 모두 기업         대상자격증) 전문스포츠지도시, 생활스포츠지도시, 중소변스포츠지도시, 유소변스포츠지도시, 노인스포츠지도시, 건강운동관리사         입력하세요         입력하세요         입력하세요         * 자격변호 미기업시 체육지도자 재교복 이수 물가         * 자격번호는 숫자만 입력해주세요.         · 사실         이전       가연안코 | 입력하세요       ● 삭제         ** 자격번호 미기입시 체육지도차 재교육 이수 불가       ** 자격번호는 숫지만 입력혜주세요.         소          입력하세요       ** 시도체육회, 지역연맹 소속팀,시군구체육회 등 검색         **소속이 없는 경우 미기입 가능          상세 소속       입력하세요         입력하세요       * 학교(초,종,고,대)기관 소속이신 분들은 소속 학교를 기입혜주세요.         이건       기업완료 |
| <ul> <li>자격번호에 국민체육진흥공단 체육지도자 자격증 번호를 기입<br/>합니다.</li> <li>(없을 경우 미기입, 국민체육진흥공단 자격증만 입력)</li> </ul>                                                                                                    | <ul> <li>소속/상세소속에 현재 소속기관을 입력합니다.</li> <li>(없을 경우 미기입)</li> <li>가입완료 클릭 시 회원가입이 완료됩니다.</li> </ul>                                                                                                    |

## 2. 교육신청

#### 교육 이수여부 조회 시 회원정보가 있는 경우, 교육신청 페이지로 이동합니다.

| 교육과정 〉 교육신청 〉 성폭력 등 예방교육 〉 리스트 페이지 X                                                                               | 교육과정 👌 교육신청 👌 성폭력 등 예방교육 🍐 교육 상세 페이지 💦 🔗 |
|----------------------------------------------------------------------------------------------------|------------------------------------------|
| 은 스포츠윤리 런(learn)                                                                                                   | ि <u>म्</u> र्रह्य चेlear                |
| 키워드                                                                                                    | MIN, ET, 648, 62, 971                    |
| 전체 🗸                                                                                                    | 신청정원                                     |
| 키워드 입력하세요.                                                                                                    | 정원없음                                     |
| Q 검색                                                                                                    | 문의사항                                     |
|                                                                                                    | 23423                                    |
| 초기화                                                                                                    | 교육소개                                     |
| 상세검색 🗸                                                                                                    | 22                                       |
|                                                                                                    | 교육목적                                     |
|                                                                                                    | 3                                        |
| [ 접수중] 세육계 정독덕 등 독덕 예방교육[[9세미이 중고등역정신수]<br>□ 신청기간 2023-11-01~2023-12-31 □ 교육기간 2023-11-01~2023-12-31   은 신청정원 정원없음 | 첨부파일                                     |
| 집수중<br>체육계 성폭력 등 폭력 예방교육(체육지도자)<br>□ 신청기간 2023-11-01~2023-12-31 □ 교육기간 2023-11-01~2024-01-04 □ 옥 신청장원 정원없음         | 신청하기 목록                                  |

교육정보를 조회합니다.
교육은 선수, 지도자, 심판 등 대상별로 진행되니 직위에 맞는 교육을 선택합니다.
리스트를 클릭하여 상세 페이지에 진입합니다.
리스트를 클릭하여 상세 페이지에 진입합니다.

## 3. 학습하기

#### 교육 수강이력이 있는 경우, 학습하기 페이지로 이동하여 이전 강의를 이어 수강합니다.

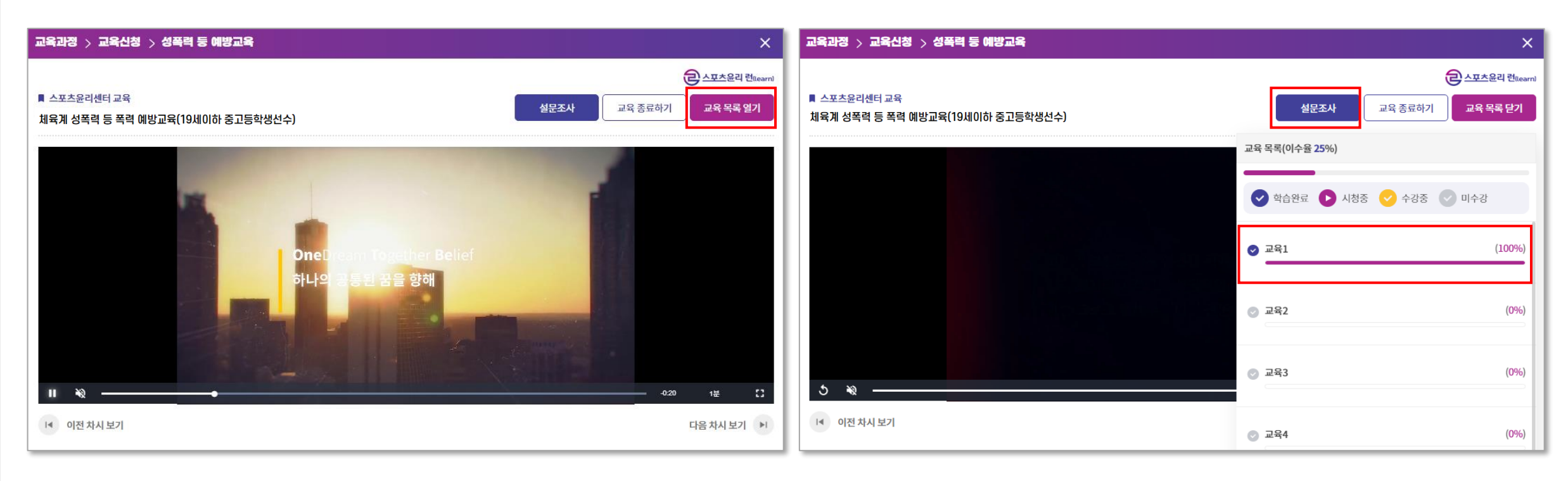

교육영상을 시청합니다.
 교육 목록 열기 버튼을 클릭하여 교육 목록 및 진도율을
 조회합니다.
 전체 영상 시청완료 시 설문조사 페이지로 이동합니다.

## **3. 학습하기** – (설문조사)

#### 설문조사 제출 완료 시 교육 이수가 완료됩니다.

| 교육과정 👌 교육신청 👌 성폭력 등 예방교육     |    | ×                |
|------------------------------|----|------------------|
|                              |    | 은 스포츠윤리 런(learn) |
| 🔁 설문조사                       |    |                  |
| Q 1. 설문조사 객관식 질문입니다.         |    |                  |
| 이 매우 만족                      |    |                  |
| <ul> <li>만족</li> </ul>       |    |                  |
| ○ 보통                         |    |                  |
| ○ 불만족                        |    |                  |
| 이 매우 불만족                     |    |                  |
| Q 2. 설문조사 객관식 질문입니다.         |    |                  |
| 500자 이내로 작성해주세요.             |    |                  |
|                              |    |                  |
|                              |    |                  |
|                              |    |                  |
|                              | 이전 | 제출               |
|                              | L  |                  |
|                              |    |                  |
|                              |    |                  |
| • 설문조사 모든 항목에 대하여 답변을 작성합니다. |    |                  |

• 답변 작성 후 제출 완료 시 교육 이수가 완료됩니다.